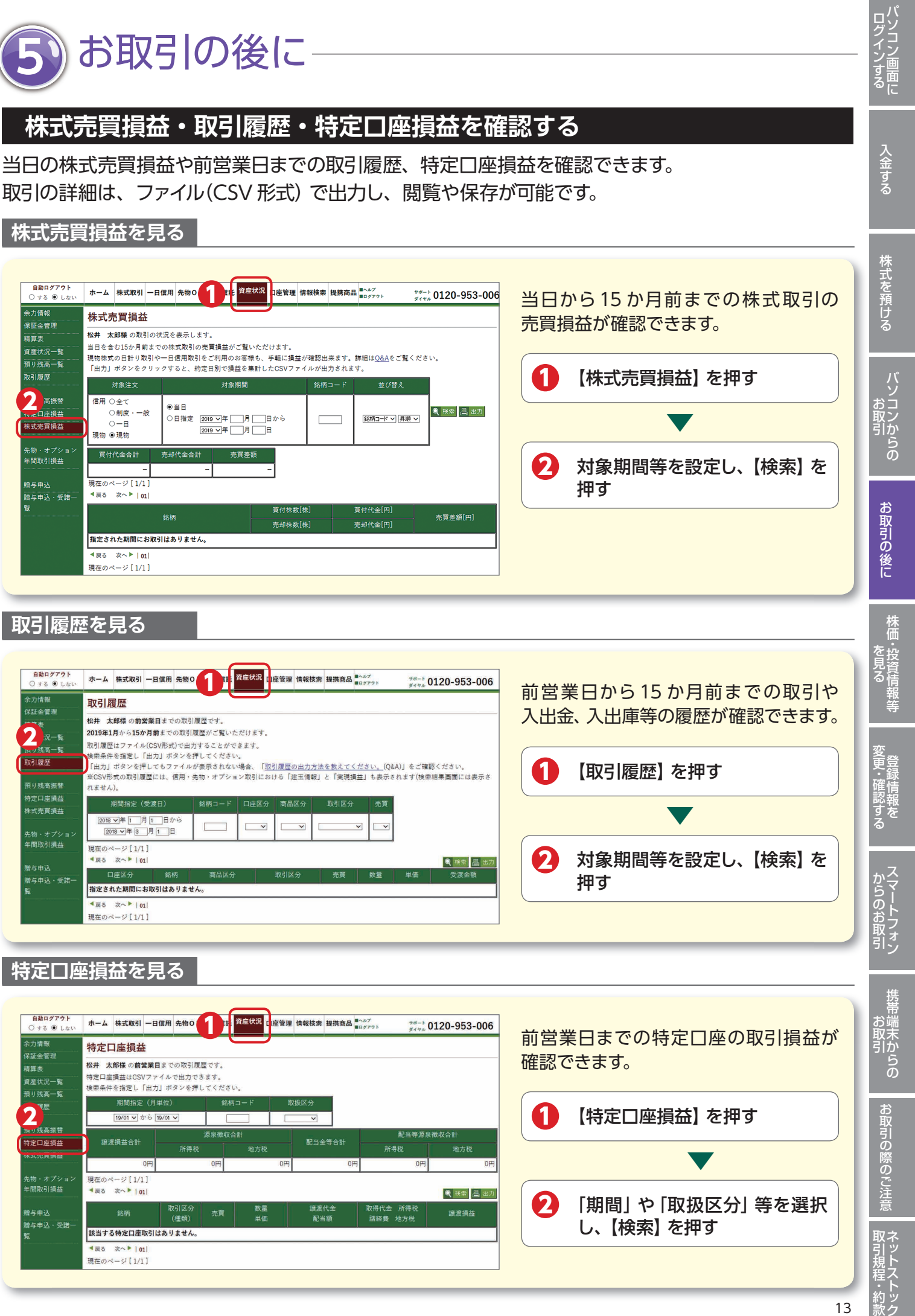

取引履歴を見る

株式売買損益を見る

ホーム 株式取引 一日信用 先物 0

●当日

売却代金合計

株式売買損益

信用 〇全て

0-8 現物 ◉現物

買付代金合計

現在のページ[1/1

≪戻る 次へ▶ |01|

指定された期間にお取引はありません。 ▲戻る 次へ▶ |01 現在のページ[1/1]

1

自動ログアウト

0 #3 @ Law 余力情報

精算表

資産状況一覧

預り残高一覧

2 高振替

先物・オプショ 年間取引損益

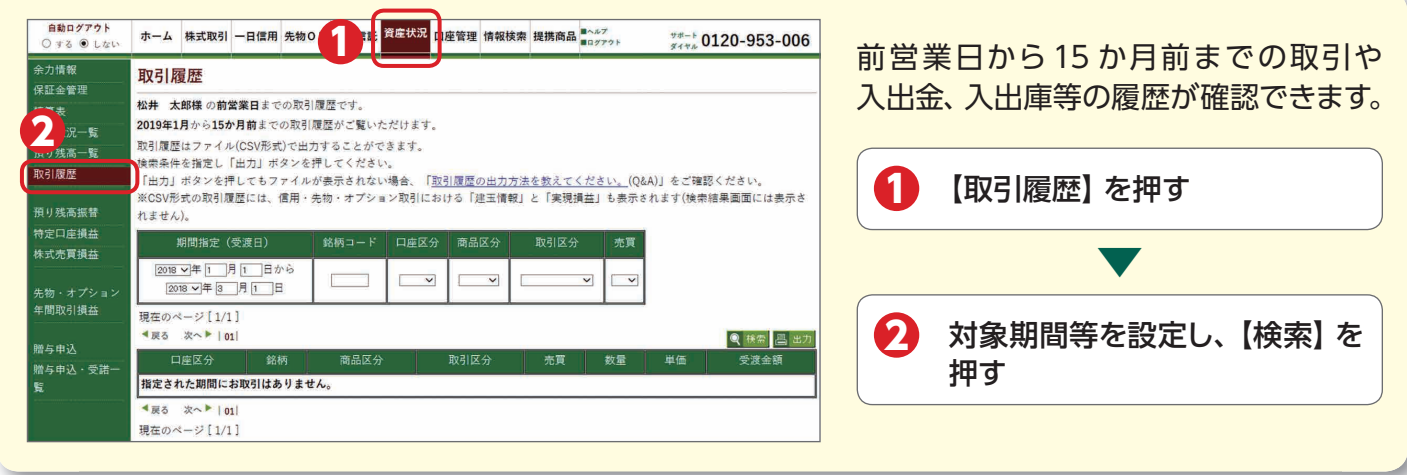

## 特定口座損益を見る

| 自動ログアウト<br>○ する ● しない                | ホーム 株式取引 一日                                                                        | 信用 先物 0       | 1     | 資産状況 []  | 奎管理    | 情報検索       | 機商品             | ヘルプ<br>ログアウト  | サポート O      | 120-953-0 | 006 |
|--------------------------------------|------------------------------------------------------------------------------------|---------------|-------|----------|--------|------------|-----------------|---------------|-------------|-----------|-----|
| 余力情報<br>9町400000                     | 特定口座損益   松井 太郎様の前営業目までの取引度屋です。   特定口座損益LGSVファイルで出力できます。   検索条件を指定し「出力」ボタンを押してください。 |               |       |          |        |            |                 |               |             |           |     |
| ************************************ |                                                                                    |               |       |          |        |            |                 |               |             |           |     |
| 2007年                                | 期間指定(月<br>19/01 ¥ から                                                               | 銘柄            | n – F | 取扱区分     |        |            |                 |               |             |           |     |
| 海り残高振替<br>特定口座損益                     | 譲渡損益合計                                                                             | 源泉徵収合計<br>地方税 |       |          | 配当全等合計 |            | 配当等源泉徴収合<br>所得税 |               | 徵収合計<br>地方税 | 計<br>地方税  |     |
|                                      | 0円                                                                                 |               | 0円    |          | 0円     |            | 0円              |               | 0円          |           | 0円  |
| c物・オプション<br>■間取引損益                   | 現在のページ[1/1]<br>▲戻る 次へ▶ 01                                                          |               |       |          |        |            |                 | 6             |             | Q 扶索 昌    | 出力  |
| 贈与申込<br>贈与申込・受諾一<br>覧                | 銘柄                                                                                 | 取引区分<br>(種類)  | 売買    | 数量<br>単価 |        | 譲渡代<br>配当智 | 金<br>fi         | 取得代金<br>諸経費 大 | 所得税<br>b方税  | 譲渡損益      |     |
|                                      | 該当する特定口座取引はありません。                                                                  |               |       |          |        |            |                 |               |             |           |     |
|                                      | ◆戻る 次へ▶  01 <br>現在のページ[1/1]                                                        |               |       |          |        |            |                 |               |             |           |     |